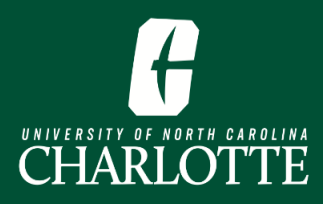

## **Register by Entering CRN(s)**

Self Service Banner enables you to register for classes by entering the Course Reference Number, or CRN. Students who have been granted a course permit will register using the CRN.

Register for Classes

Find Classes

Enter CRNs

Career Withdrawals

Find Classes

Student • Registration • Select a Term • Register for Classes

Schedule and Options

Plans

Withdrawal Credits Used : Not applicable at student's current level

Withdrawal Credits Remaining : Not applicable at student's current level

Schedule and Ontions

Plans

Enter CRNs

- 1. From My.Charlotte.edu, in Quick Links, click the 'Registration, Add/Drop' icon. .
- 2. ClickRegister for Classes on the Registration Landing Page.
- 3. Select the **Term**, click **Continue**.
- **4.** Select the **Enter CRNs** tab.
- **5.** In the **CRN box**, enter the CRN
- 6. Click "Add to Summary" when you've entered all desired CRN(s)

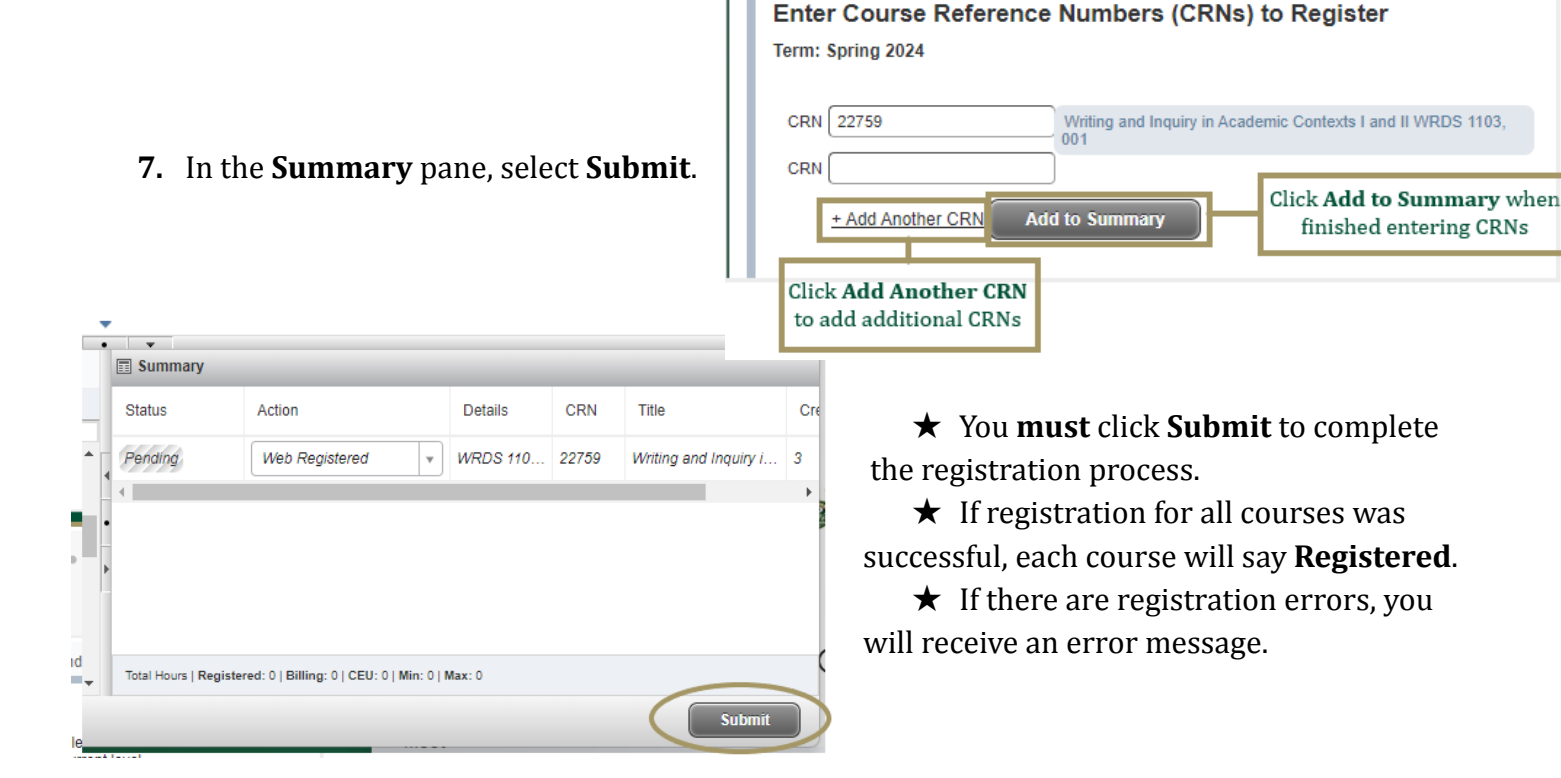

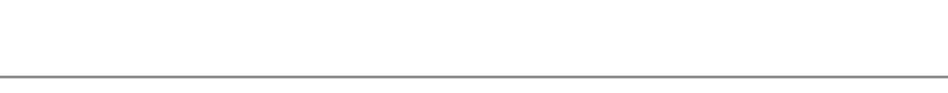

Registration.

Add / Drop

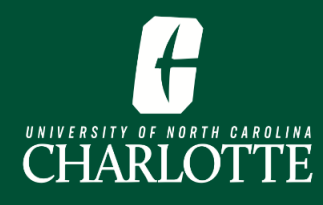

# PAGE INTENTIONALLY LEFT BLANK

Updated 10/20/23 bharvey

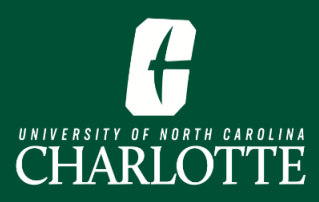

## **Register by Entering CRN(s)**

Self Service Banner enables students to register for classes by entering the Course Reference Number, or CRN. Students who have been granted a course permit will register using the CRN.

#### Log In

From <u>My.Charlotte.edu</u>

• Click the **Registration**, **Add/Drop** icon, located under Quick Links

### **Registering by entering CRN(s)**

1. Click Register for Classes on the Registration Landing Page

| <b>=</b>         | CHARLOTTE                                                                                                    |    |                                                                                                    | * |
|------------------|----------------------------------------------------------------------------------------------------|----|----------------------------------------------------------------------------------------------------|---|
| <u>Student</u> • | Registration                                                                                                    |    |                                                                                                    |   |
| Registrat        | ion                                                                                                    |    |                                                                                                    |   |
| _                |                                                                                                    |    |                                                                                                    |   |
| What wou         | ıld you like to do?                                                                                                    |    |                                                                                                    |   |
| Ê                | Prepare for Registration<br>View registration status, update student term data, and complete pre-registration<br>requirements.    | =  | Register for Classes<br>Search and register for your classes. You can also view and manage your schedule. |   |
| =                | Plan Ahead<br>Give yourself a head start by building plans. When you're ready to register, you'll be able<br>to load these plans. |    | Browse Classes<br>Looking for classes? In this section you can browse classes you find interesting.       |   |
| -                | View Registration Information<br>View your past schedules and your ungraded classes.                                              | L. | Browse Course Catalog<br>Look up basic course information like subject, course and description.           |   |
| +                | Withdrawal Information<br>Withdrawal Information of a student.                                                                    |    |                                                                                                    |   |
|                  |                                                                                                    |    |                                                                                                    |   |

Registration Add / Drop

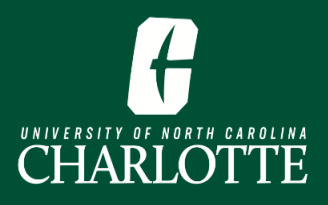

2. From the dropdown menu, **Select the term** for which you want to register for courses, and click 'Continue'

| Student • Registration • Select a Term |  |  |  |  |  |  |  |  |
|----------------------------------------|--|--|--|--|--|--|--|--|
| Select a Term                          |  |  |  |  |  |  |  |  |
|                                        |  |  |  |  |  |  |  |  |
| Terms Open for Registration            |  |  |  |  |  |  |  |  |
| Spring 2024                            |  |  |  |  |  |  |  |  |
| Continue                               |  |  |  |  |  |  |  |  |

3. Select the Enter CRNs tab

| Student • Registration • Select a Term • Register for Classes                                                                                   |       |                      |  |  |  |  |  |  |  |  |
|----------------------------------------------------------------------------------------------------|-------|----------------------|--|--|--|--|--|--|--|--|
| Register for Classes                                                                                                    |       |                      |  |  |  |  |  |  |  |  |
| Find Classes Enter CRNs                                                                                                    | Plans | Schedule and Options |  |  |  |  |  |  |  |  |
| Career Withdrawals                                                                                                    |       |                      |  |  |  |  |  |  |  |  |
| Withdrawal Credits Used : Not applicable at student's current level<br>Withdrawal Credits Remaining : Not applicable at student's current level |       |                      |  |  |  |  |  |  |  |  |
|                                                                                                    |       |                      |  |  |  |  |  |  |  |  |
| Enter Course Reference Numbers (CRNs) to Register                                                                                               |       |                      |  |  |  |  |  |  |  |  |
| Term: Spring 2024                                                                                                    |       |                      |  |  |  |  |  |  |  |  |
| CRN                                                                                                    |       |                      |  |  |  |  |  |  |  |  |
| + Add Another CRN Add to Summary                                                                                                    |       |                      |  |  |  |  |  |  |  |  |
|                                                                                                    |       |                      |  |  |  |  |  |  |  |  |

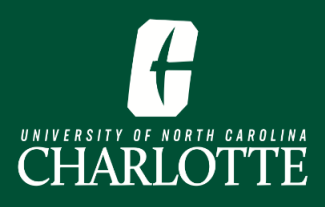

- 4. In the CRN box, enter the appropriate CRN
  - **a.** If you have multiple CRNs to enter, select "+ Add Another CRN" to add courses in group
- 5. Click "**Add to Summary**" when you've entered all desired CRN(s)

|          | · · · ·                                                                                                    |              |                 |                                                  |  |  |  |  |  |  |
|----------|----------------------------------------------------------------------------------------------------|--------------|-----------------|--------------------------------------------------|--|--|--|--|--|--|
| <u>S</u> | Student • Registration • Select a Term • Register for Classes                                                                                                    |              |                 |                                                  |  |  |  |  |  |  |
| F        | Register for Classes                                                                                                    |              |                 |                                                  |  |  |  |  |  |  |
| 1        | Find Classes                                                                                                    | Enter CRNs   | Plans           | Schedule and Options                             |  |  |  |  |  |  |
|          | Career Withdrawals<br>Withdrawal Credits Used : Not applicable at student's current level<br>Withdrawal Credits Remaining : Not applicable at student's current level<br>Enter Course Reference Numbers (CRNs) to Register<br>Term: Spring 2024 |              |                 |                                                  |  |  |  |  |  |  |
|          | CRN 22759                                                                                                    |              | Writing and 001 | Inquiry in Academic Contexts I and II WRDS 1103, |  |  |  |  |  |  |
|          | + Add An                                                                                                    | other CRN Ad | ld to Summa     | ry                                               |  |  |  |  |  |  |

6. The courses you add will show in the **Summary** pane. When you add courses to your registration summary they will have a status of *Pending*.

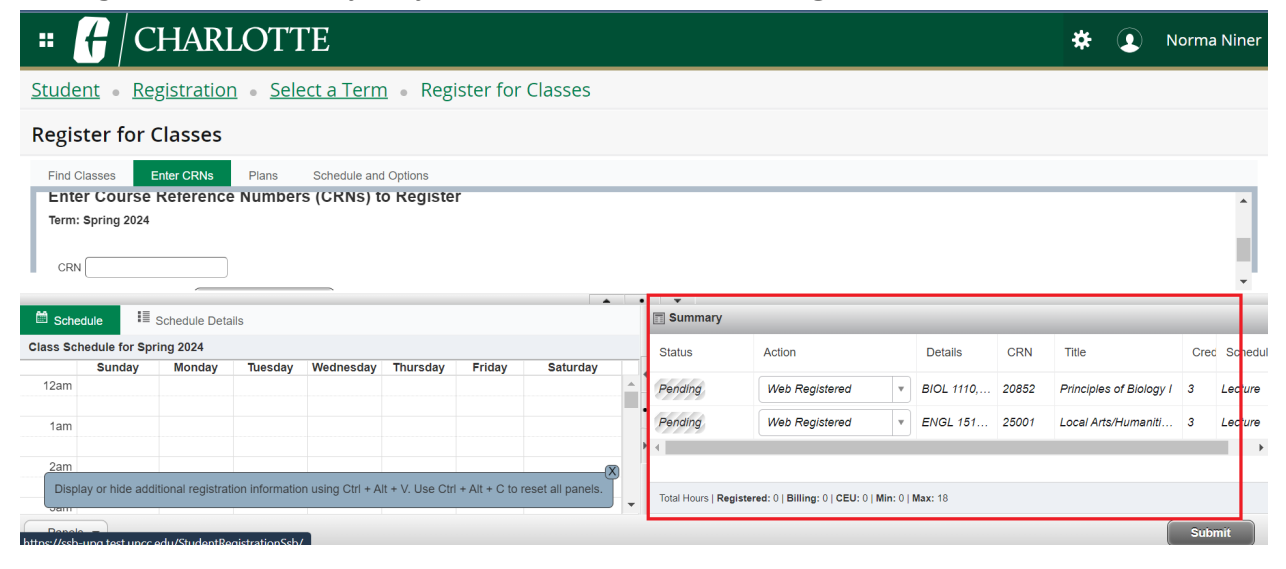

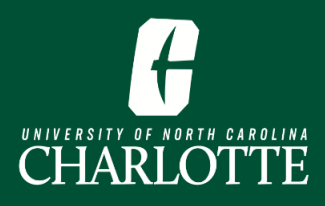

- 7. Once you have entered all CRN(s), select Submit.
  - a. You **must** click **Submit** to complete the registration process.
  - b. If registration for all courses was successful, each course will say Registered.

| #                              | <b>f</b>   C   | HAR               | LOTT            | ГΕ               |                |                          |                  |    |                     |                           |                |                |       | *          | <b>()</b> N  | orma | a Niner |
|--------------------------------|----------------|-------------------|-----------------|------------------|----------------|--------------------------|------------------|----|---------------------|---------------------------|----------------|----------------|-------|------------|--------------|------|---------|
| <u>Stude</u>                   | nt • <u>Re</u> | <u>gistratior</u> | <u>n • Sele</u> | ect a Tern       | n • Reg        | gister for               | Classes          |    |                     |                           |                |                |       |            |              |      |         |
| Regis                          | ter for (      | Classes           |                 |                  |                |                          |                  |    |                     |                           |                |                |       |            |              |      |         |
|                                |                |                   |                 |                  |                |                          | -                |    | • •                 |                           |                |                |       |            |              |      |         |
| Scher                          | dule 💷         | Schedule Deta     | ails            |                  |                |                          |                  |    | Summary             |                           |                |                |       |            |              |      |         |
| Class Schedule for Spring 2024 |                |                   |                 |                  |                | Status                   | Action           |    | Details             | CRN                       | Title          | Crec Schedu    |       |            |              |      |         |
|                                | Sunday         | Monday            | Tuesday         | Wednesday        | Thursday       | Friday                   | Saturday         |    |                     |                           |                |                |       |            |              |      |         |
| 6am                            |                |                   |                 |                  |                |                          |                  | ^  | Registered          | None                      | Ŧ              | BIOL 1110,     | 20852 | Principles | of Biology I | 3    | Lecture |
| 7am                            |                |                   |                 |                  |                |                          |                  |    | Registered          | None                      | v              | ENGL 151       | 25001 | Local Arts | /Humaniti    | 3    | Lecture |
|                                |                |                   |                 |                  |                |                          |                  |    | 4                   |                           |                |                |       |            |              |      | •       |
| 8am                            |                |                   |                 |                  |                |                          |                  |    | •                   |                           |                |                |       |            |              |      |         |
| 9am                            |                |                   |                 |                  |                | Local<br>Arts/Humanities |                  |    | Þ                   |                           |                |                |       |            |              |      |         |
| 10am                           |                |                   |                 |                  |                |                          |                  |    |                     |                           |                |                |       |            |              |      |         |
| 11am                           |                |                   |                 |                  |                |                          |                  |    |                     |                           |                |                |       |            |              |      |         |
| Displa                         | ay or hide add | itional registrat | tion informatio | n using Ctrl + A | lt + V. Use Cl | trl + Alt + C to r       | eset all panels. | Ĩ. | Total Hours   Regis | tered: 6   Billing: 6   C | EU: 0   Min: 0 | <b>Max:</b> 18 |       |            |              |      |         |
| Panels                         | •              | <u> 1999</u>      |                 | Corde            |                |                          |                  |    |                     |                           |                |                |       |            |              | Sub  | mit     |

c. If there are registration errors, you will receive an error message.

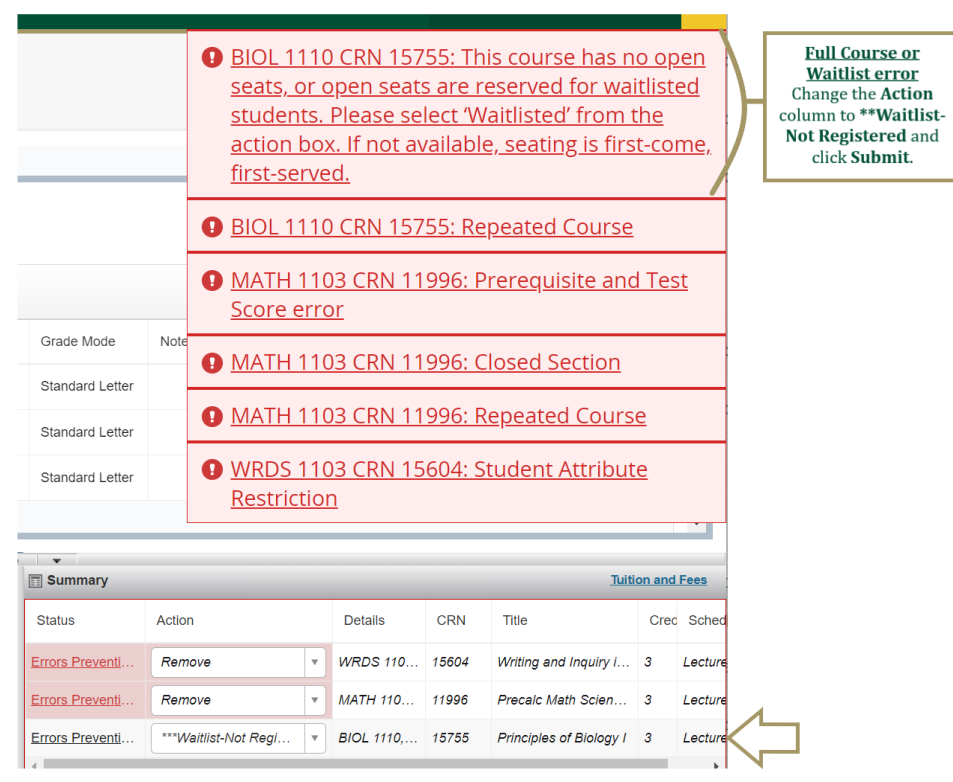